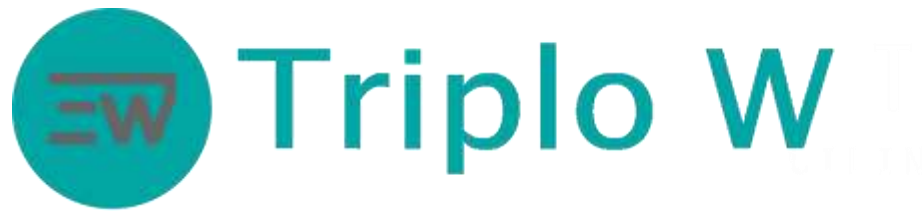

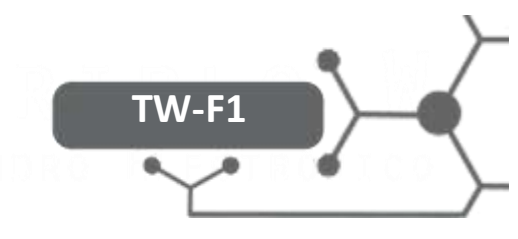

## FICHA TÉCNICA

## Lector Biométrico / Tarjeta, a Prueba de Agua

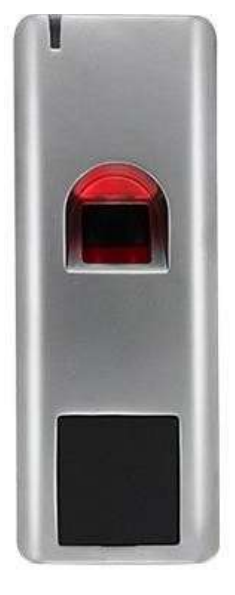

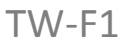

- Alimentación: 12V DC <45mA
- Capacidad: 3000 Usuarios (1000 Huellas digitales y 2000 Tarjetas)
- Huella digital y tarjeta RFID 125KHz
- A prueba de agua, IP66
- Temperatura de funcionamiento permitida: -30 °C a 60 °C
- Tipo de tarjeta: En 125KHz
- Peso: 150g
- Tamaño: 128 x 48 x 26 mm
- Varios modos de funcionamiento:
  - Autónomo
  - Lector
  - Junto con otro TW-F1 con función de interlock

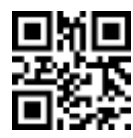

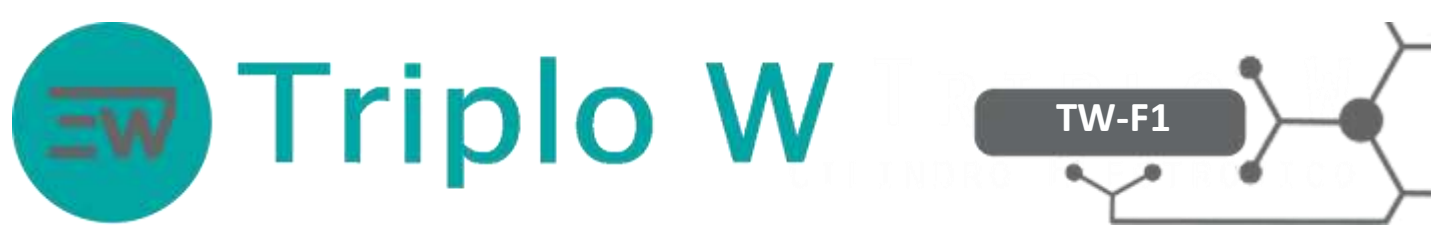

## Instalación (Montaje)

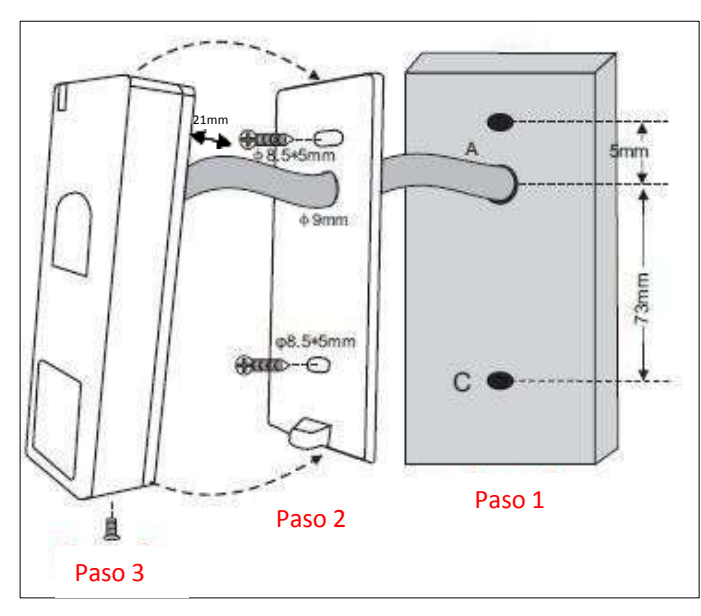

Unidades: mm

## Dimensiones

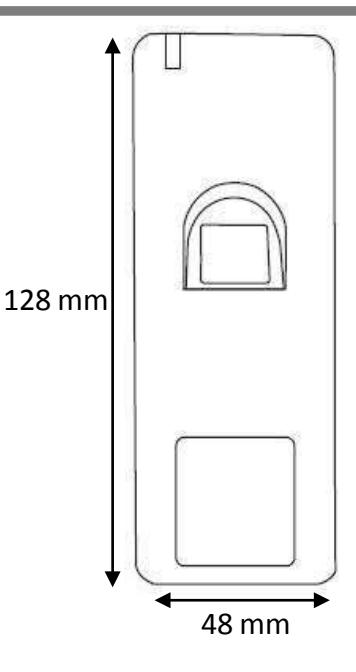

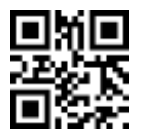

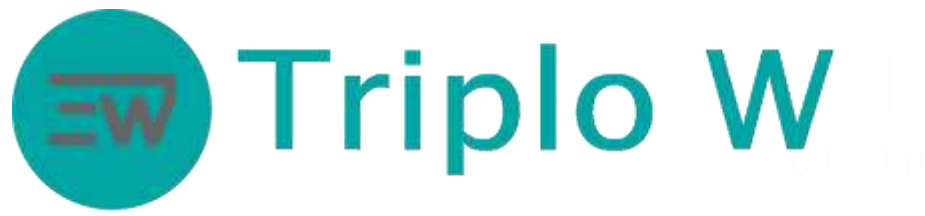

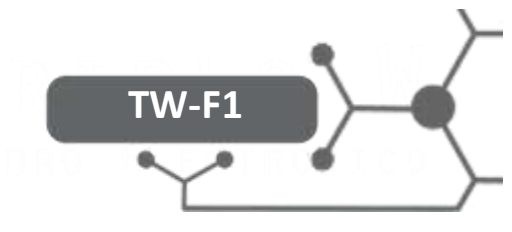

## Configuración y Modo de Funcionamiento

Atención: Toda la programación es realizada con el comando IR. Nota: Para realizar los comandos, se debe entrar primero en el modo de programación.

Entrar en modo de programación.

| Entrar en el modo de programación | * 123456#<br>NOTA: La contraseña de programación de fábrica es 123456 |
|-----------------------------------|-----------------------------------------------------------------------|
| Salir del modo de programación    | Presionar *                                                           |

Modificar la contraseña de programación

| Instrucción                                        | Código de programación                                                                                                    |
|----------------------------------------------------|----------------------------------------------------------------------------------------------------|
| 1. Entrar en el modo de programación               | * 123456#                                                                                                    |
| 2. Modificar la contraseña de programación         | 0 (Nueva contraseña) # (Repetir nueva contraseña) #<br>Nota: El código de programación tiene que ser siempre de 6<br>dícitas, esta código po funciona para la aportura |
| <ol> <li>Salir del modo de programación</li> </ol> | *                                                                                                    |

## Añadir huella digital con la tarjeta maestra ADD CARD

| Instrucción                                     | Código de programación                                                        |
|-------------------------------------------------|-------------------------------------------------------------------------------|
| 1. Entrar en el modo de programación            | Aproximar la tarjeta maestra ADD CARD                                         |
| 2. Añadir la huella digital (Con ID automático) | Pasar el dedo con la huella digital a añadirse + repetir la huella<br>digital |
| 3. Salir del modo de programación               | Aproximar la tarjeta maestra ADD CARD                                         |

## Añadir huellas digitales con asignación automática de ID

| Instrucción                                     | Código de programación                                                                             |
|-------------------------------------------------|----------------------------------------------------------------------------------------------------|
| 1. Entrar en el modo de programación            | * (Contraseña de programación) #                                                                   |
| 2. Añadir la huella digital (Con ID automático) | 1 (Huella digital) (repetir huella digital)<br>Nota: Si el led parpadea en verde, significa que la |
|                                                 | continuamente las huellas digitales.                                                               |
| 3. Salir del modo de programación               | *                                                                                                  |

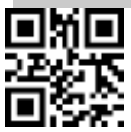

# Triplo W

## Añadir huellas digitales con un ID específico

| Instrucción                                   | Código de programación                                                                                                    |
|-----------------------------------------------|----------------------------------------------------------------------------------------------------|
| 1. Entrar en el modo de programación          | * (Contraseña de programación)#                                                                                                    |
| 2. Añadir huellas digital (Con ID automático) | 1 (ID de 1 a 1000) # (Huella digital) (Repetir huella digital)                                                                      |
|                                               | Nota: Si el led parpadea en verde significa que la huella se añadió con<br>éxito. Se puede agregar continuamente huellas digitales. |
| 3. Salir del modo de programación             | *                                                                                                    |

## Añadir tarjetas con la tarjeta maestra ADD CARD

| Instrucción                           | Código de programación                |
|---------------------------------------|---------------------------------------|
| 1. Entrar en el modo de programación  | Aproximar la tarjeta maestra ADD CARD |
| 2. Añadir tarjeta (Con ID automático) | Aproximar la tarjeta a ser añadida    |
| 3. Salir del modo de programación     | Aproximar la tarjeta maestra ADD CARD |

## Añadir tarjetas con asignación automática de ID

| Instrucción                           | Código de programación           |
|---------------------------------------|----------------------------------|
| 1. Entrar en el modo de programación  | * (Contraseña de programación) # |
| 2. Añadir tarjeta (Con ID automático) | 1 (Leer tarjeta)                 |
| 3. Salir del modo de programación     | *                                |

## Añadir tarjeta con un ID específico

| Instrucción                          | Código de programación                         |
|--------------------------------------|------------------------------------------------|
| 1. Entrar en el modo de programación | * (Contraseña de programación) #               |
| 2. Añadir usuario                    | 1 (ID de 1001 a 3000) # (Aproximar la tarjeta) |
| 3. Salir del modo de programación    | *                                              |

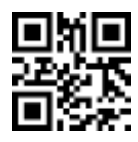

## **Triplo W**

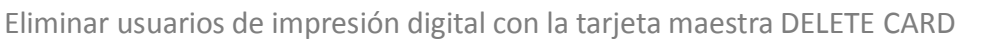

| Instrucción                                       | Código de programación                                                     |
|---------------------------------------------------|----------------------------------------------------------------------------|
| 1. Entrar en el modo de programación              | Aproximar la tarjeta maestra DELETE CARD                                   |
| 2. Eliminar impresión digital (Con ID automático) | Pasar el dedo con la impresión digital a ser eliminada + repetir impresión |
| 3. Salir del modo de programación                 | Aproximar la tarjeta maestra DELETE CARD                                   |
| Eliminar usuarios de impresión digital            |                                                                            |

| Instrucción                          | Código de programación                |
|--------------------------------------|---------------------------------------|
| 1. Entrar en el modo de programación | * (Contraseña de programación)#       |
| 2. Eliminar impresión digital        | 2 (impresión digital a ser eliminada) |
| 3. Salir del modo de programación    | *                                     |

## Eliminar usuarios de tarjeta con la tarjeta maestra DELETE CARD

| Instrucción                             | Código de programación                   |
|-----------------------------------------|------------------------------------------|
| 1. Entrar en el modo de programación    | Aproximar la tarjeta maestra DELETE CARD |
| 2. Eliminar tarjeta (Con ID automático) | Tarjeta a ser eliminada                  |
| 3. Salir del modo de programación       | Aproximar la tarjeta maestra DELETE CARD |
|                                         |                                          |

## Eliminar tarjeta

| Instrucción                          | Código de programación           |
|--------------------------------------|----------------------------------|
| 1. Entrar en el modo de programación | * (Contraseña de programación) # |
| 2. Eliminar tarjeta                  | 2 (Tarjeta a ser eliminada)      |
| 3. Salir del modo de programación    | *                                |

## Eliminar tarjeta según el número de tarjeta

| Instrucción                          | Código de programación          |
|--------------------------------------|---------------------------------|
| 1. Entrar en el modo de programación | * (Contraseña de programación)# |
| 2. Eliminar tarjeta                  | 2 (Número de tarjeta)#          |
| 3. Salir del modo de programación    | *                               |

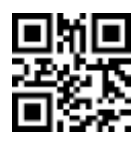

## Triplo W

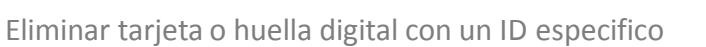

| Instrucción                          | Código de programación           |
|--------------------------------------|----------------------------------|
| 1. Entrar en el modo de programación | * (Contraseña de programación) # |
| 2. Eliminar usuario                  | 2 (ID a ser eliminado) #         |
| 3. Salir del modo de programación    | *                                |

TW-F1

### Eliminar todas las tarjetas y huellas digitales

| Instrucción                          | Código de programación          |
|--------------------------------------|---------------------------------|
| 1. Entrar en el modo de programación | * (Contraseña de programación)# |
| 2. Eliminar todos los usuarios       | 2 (Contraseña de programación)# |
| 3. Salir del modo de programación    | *                               |

### Temporizador

| Instrucción                          | Código de programación              |
|--------------------------------------|-------------------------------------|
| 1. Entrar en el modo de programación | * (Contraseña de programación) #    |
| 2. Temporizador                      | Temporizador: 3 (1 a 99 segundos) # |
| 3. Salir del modo de programación    | *                                   |

## Modo de acesso

| Instrucción                          | Código de programación                                                                                       |
|--------------------------------------|----------------------------------------------------------------------------------------------------|
| 1. Entrar en el modo de programación | * (Contraseña de programación) #                                                                             |
| 2. Modo de acceso                    | Sólo tarjeta: 40 #<br>Tarjeta o huella digital: 42 #<br>Sólo huella digital: 43 # (configuración de fábrica) |
| 3. Salir de programación             | *                                                                                                    |

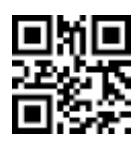

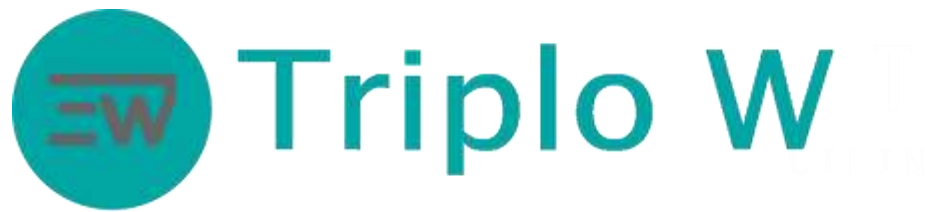

## Otras funcionalidades

Modo de acceso Interlock (Dos TW-F1 conectados entre sí)

| Instrucción                          | Código de programación                                                                                                    |
|--------------------------------------|----------------------------------------------------------------------------------------------------|
| 1. Entrar en el modo de programación | * (Contraseña de programación) #                                                                                                    |
| 2. Modo de acceso                    | Interlock off: 62 #<br>Interlock ON: 63 #<br>NOTA: Añadir todos los usuarios en ambos lectores TW-F1 y luego<br>recién activar la función de interlock. |
| 3. Salir del modo de programación    | *                                                                                                    |
|                                      |                                                                                                    |

## Reseteo

- 1. Desconectar la alimentación.
- 2. Conectar el cable amarillo con el cable negro (o si hay un botón de salida, presionarlo).
- 3. Conectar la alimentación (con los cables unidos o presionando el botón) hasta oír 2 bips y que el led se quede en amarillo.
- 4. Si hay una tarjeta de ADD y de DELETE, añadir primero la tarjeta ADD e inmediatamente después la tarjeta DELETE (en ese orden).
- 5. El led se queda en rojo.

ATENCIÓN: Los datos de los usuarios no se eliminan.

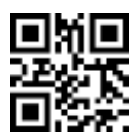

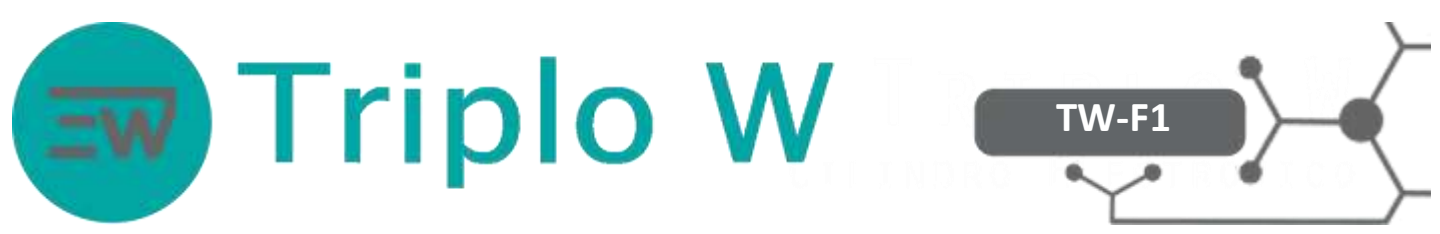

## Garantía

Todos los productos comercializados por Triplo W Lda., tienen una garantía de dos años contra defectos de fábrica. Todos los equipos vendidos son revisados en nuestras instalaciones en caso de avería; y si no se pueden reparar, se reemplazan con productos nuevos, siguiendo la garantía correspondiente.

Para información adicional consulte nuestras condiciones de venta en: <u>http://www.triplow.pt/loja/termos-e-condicoes</u>

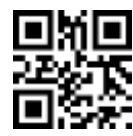